3/11/2015 agc

Encore Catalog: Instructions for Requesting Multiple Item Level Holds within One Bib Record

Example: placing more than one item level hold on one season of a tv series.

1. Search for the title and select the desired title by clicking on it.

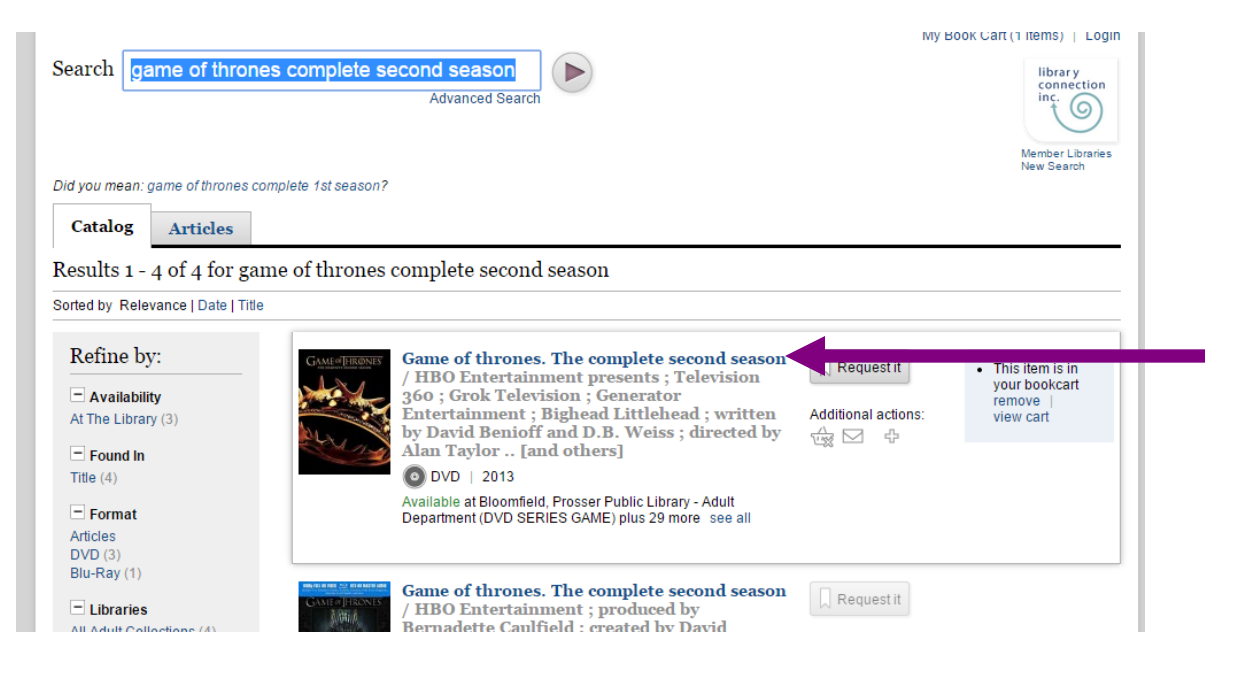

2. Click on the CART icon.

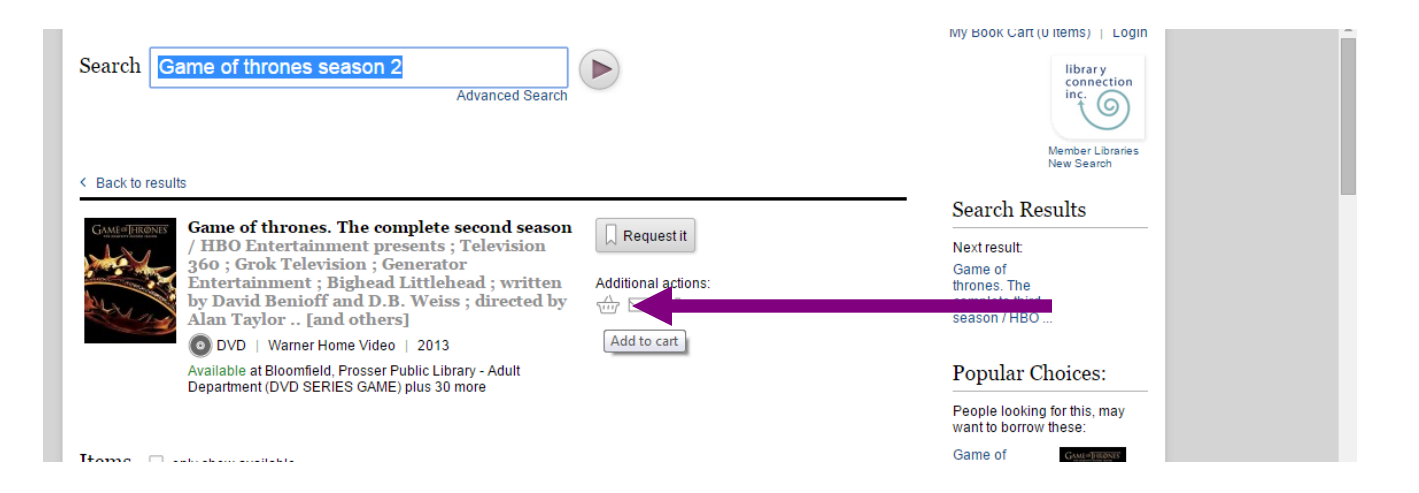

## 3. Click on View Cart.

| Search     | Game of thrones season 2 Advanced Search                                                                                                    |                                                    |                                                           |
|------------|----------------------------------------------------------------------------------------------------|----------------------------------------------------|-----------------------------------------------------------|
| Back to re | Game of thrones. The complete second season<br>(HBO Entertainment presents; Television<br>360; Grok Television; Generator<br>Entertainment; Bighead Littlehead; written<br>by David Benioff and D.B. Weiss; directed by<br>Alan Taylor [and others]<br>DVD   Warner Home Video   2013<br>Available at Bloomfield, Prosser Public Library - Aduit<br>Department (DVD SERIES GAME) plus 30 more | Request it         Additional actions:         ▲★★ | This item is in<br>your bookcart<br>remove  <br>view cart |

4. Click on Request It!

| nt.iii.com/iii/encore/bookcart? <br>rary - In Portland Library > H<br>Search Game of thron | ang=eng&suite=cobalt<br>C Ici-tr.iii.com:63000/s 《 MailChim<br>es season 2<br>Advanced Sear                                                                                                    | p imported From IE                                                                 | 🛃 World Book - Accou 🦳 Datal              | base Statistics 🗭 Encore<br>Clear my cart   Login<br>librar y |
|--------------------------------------------------------------------------------------------|----------------------------------------------------------------------------------------------------|------------------------------------------------------------------------------------|-------------------------------------------|---------------------------------------------------------------|
| rary - In C Portland Library > H<br>Search Game of thron                                   | Ici-tr.iii.com:63000/s  MailChim<br>Ies season 2<br>Advanced Search                                                                                                    | p imported From IE                                                                 | 💽 World Book - Accou 📋 Datal              | base Statistics 🕞 Encore<br>Clear my cart   Login<br>librar y |
| Search Game of thror                                                                       | es season 2<br>Advanced Searc                                                                                                    | ch (b)                                                                             |                                           | Clearmy cart   Login                                          |
| Sack to previous page                                                                      |                                                                                                    |                                                                                    |                                           | connection<br>inc.<br>Member Libraries<br>New Search          |
| Request it Select All None                                                                 |                                                                                                    | ist                                                                                |                                           |                                                               |
| Game<br>HBO<br>Grok<br>Bighe<br>D.B. V<br>© DV<br>Availab<br>(DVD S                        | of thrones. The complete second<br>Entertainment presents ; Televis<br>Television ; Generator Entertain<br>ad Littlehead ; written by David<br>Veiss ; directed by Alan Taylor<br>D   2013<br>le at Bloomfield, Prosser Public Library - Ad<br>ERIES GAME) plus 30 more see all | l season /<br>ion 360 ;<br>ment ;<br>Benioff and<br>[and others]<br>ult Department | Request it<br>Additional actions<br>☆ ☑ Φ | This item is in<br>your bookcart<br>remove                    |

- 5. You will be prompted to LOGIN. Login in by 1) typing in your last name,
- 2) typing in your library barcode, & 3) clicking on SUBMIT

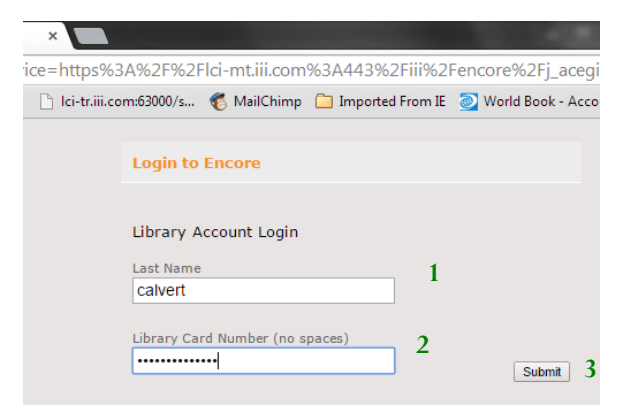

6. The REQUEST IT screen appears. Scroll down to see the items you wish to hold. (Note: You can only place a hold on one item at a time.)

Click in the radial button to the left of the item.

Then scroll down to the bottom of the list and click on SUBMIT.

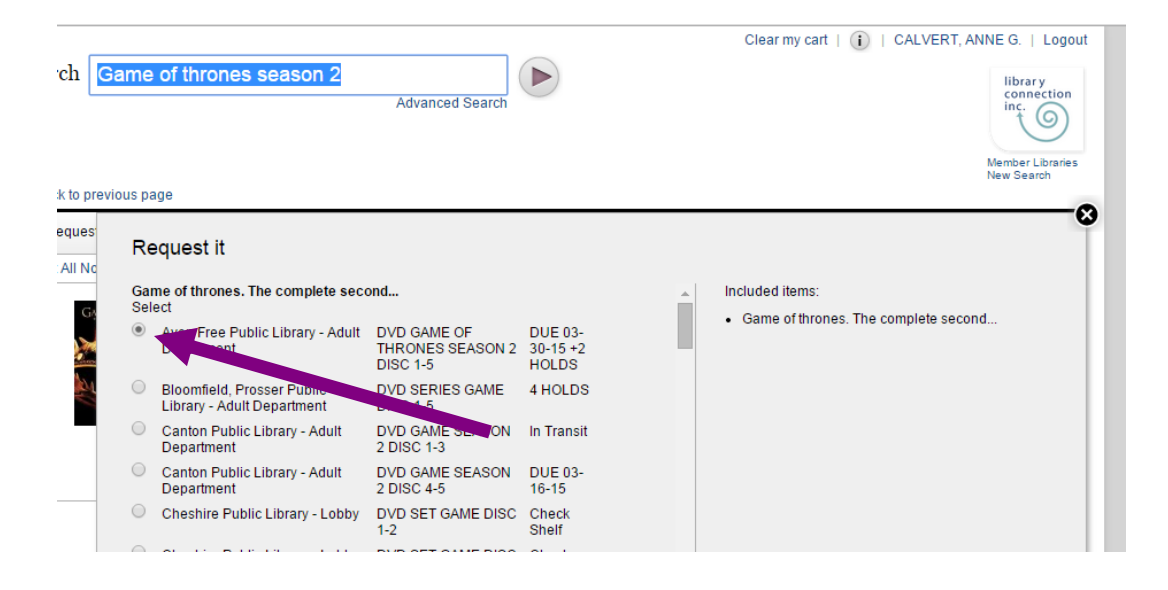

7. REQUEST SUBMIT box appears. Click on OK.

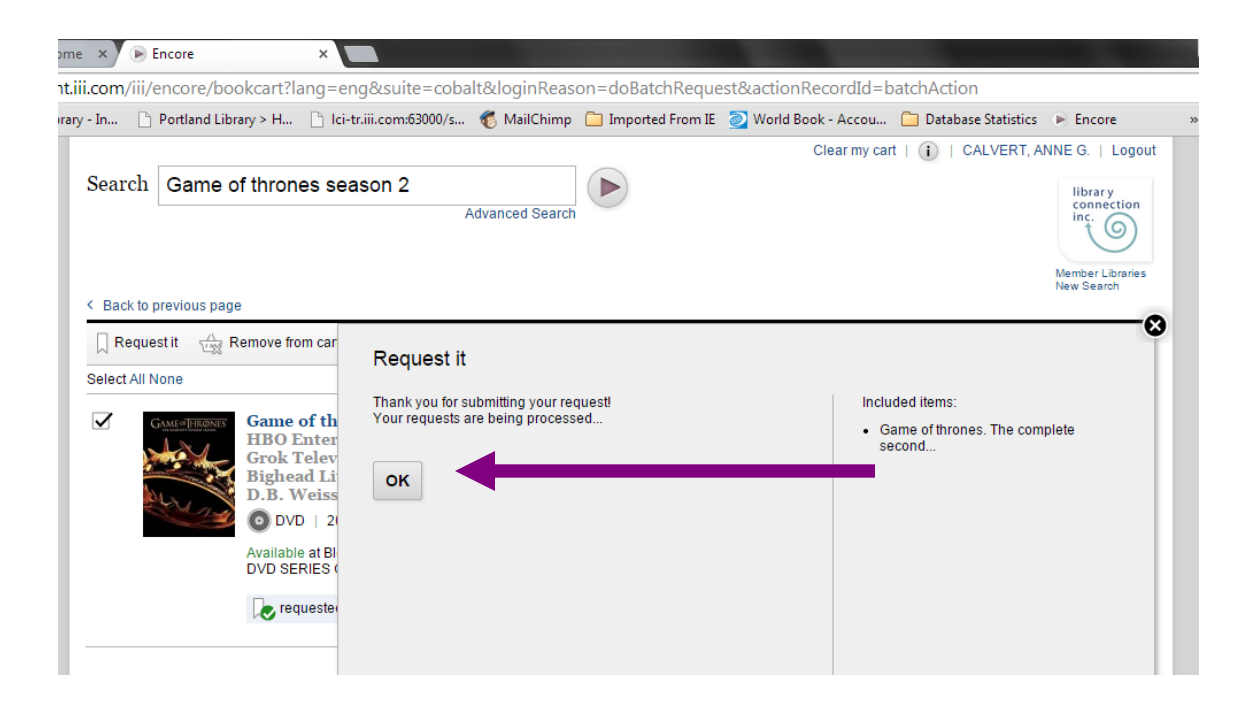

8. You are still in the View Cart screen; to place other item level holds, repeat steps 4, 6, and 7 for each item you wish to place on hold.